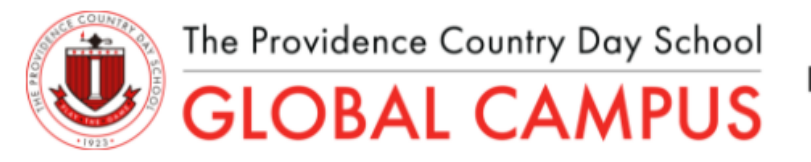

Japan-America Academic Center U.S. Dual Diploma Program

# 本プログラムの学習方法について

### <u>P3 ••• 事前確認事項</u>

<u>P4 ・・・ My Virtual Campusへのアクセス~履修コース学習サイトへのアクセス</u>

<u>P8 ・・・ 履修コース学習サイト(ライブレッスン参加方法・録画視聴方法)</u>

<u>P12 ・・・ 履修コース学習サイト(セルフスタディ)</u>

<u>P20 ・・・ 履修コース学習サイト(スコアの確認方法/Gradebook)</u>

P21 ・・・ 履修済コースの成績確認方法

<u>P23 ・・・ トラブルシューティング</u>

<u>P25 ・・・ 学習上の注意事項</u>

事前確認事項

### 推奨端末:

-コンピューター(Windows, Mac いずれでも可)、タブレット

※スマートフォンでも学習サイトにアクセスすることは可能ですが、画面の大きさ等の理由から、 快適に学習を進める上では、コンピューターもしくはタブレットの使用を推奨しています。

### 指定ブラウザ:

Google ChromeもしくはSafari(Apple製品の端末の場合)

### ポップアップブロックの許可設定について:

本サイトにアクセスするために、事前にご使用のブラウザの <u>ポップアップを必ず許可(ポップアップブロックの解除)してください。</u>

Google Chromeでポップアップを許可する方法:

https://support.google.com/chrome/answer/95472?co=GENIE.Platform%3DDesktop&hl=ja&oco=1

Safariでポップアップを許可する方法(Mac): <u>https://cs.zaq.ne.jp/knowledgeDetail?an=000001751</u>

Safariでポップアップを許可する方法(iPad, iPhone): <u>https://www.icc.ac.jp/campus/ict/unlock\_popup\_iphone.html</u>

## 以下のURLから、My Virtual Campusにアクセスしてください。 <u>https://student.pcdglobalcampus.com/</u>

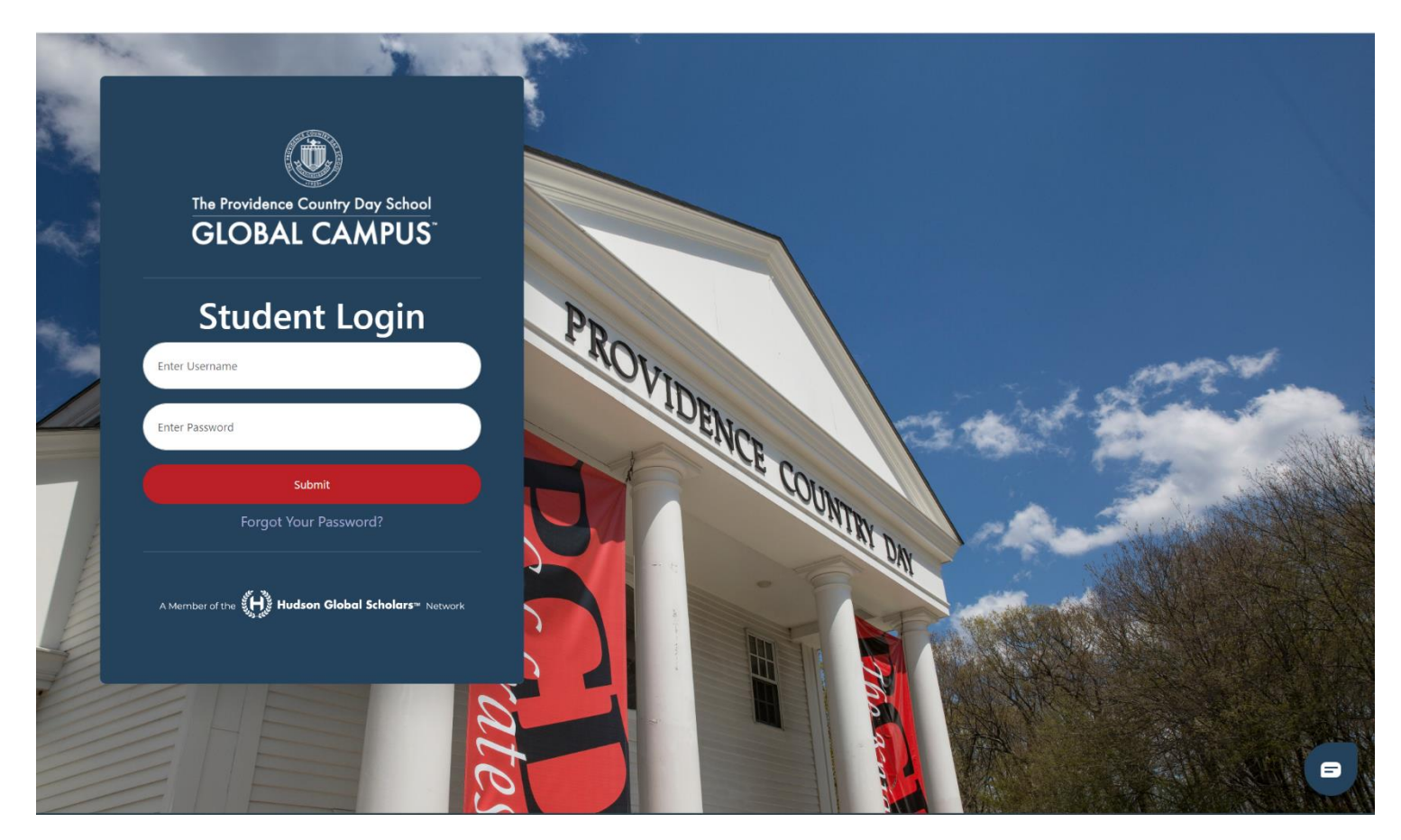

UsernameとPasswordを入力し、Submitを選択してログインしてください。

### <u>My Virtual Campusへのアクセス(Student Dashboard)</u>

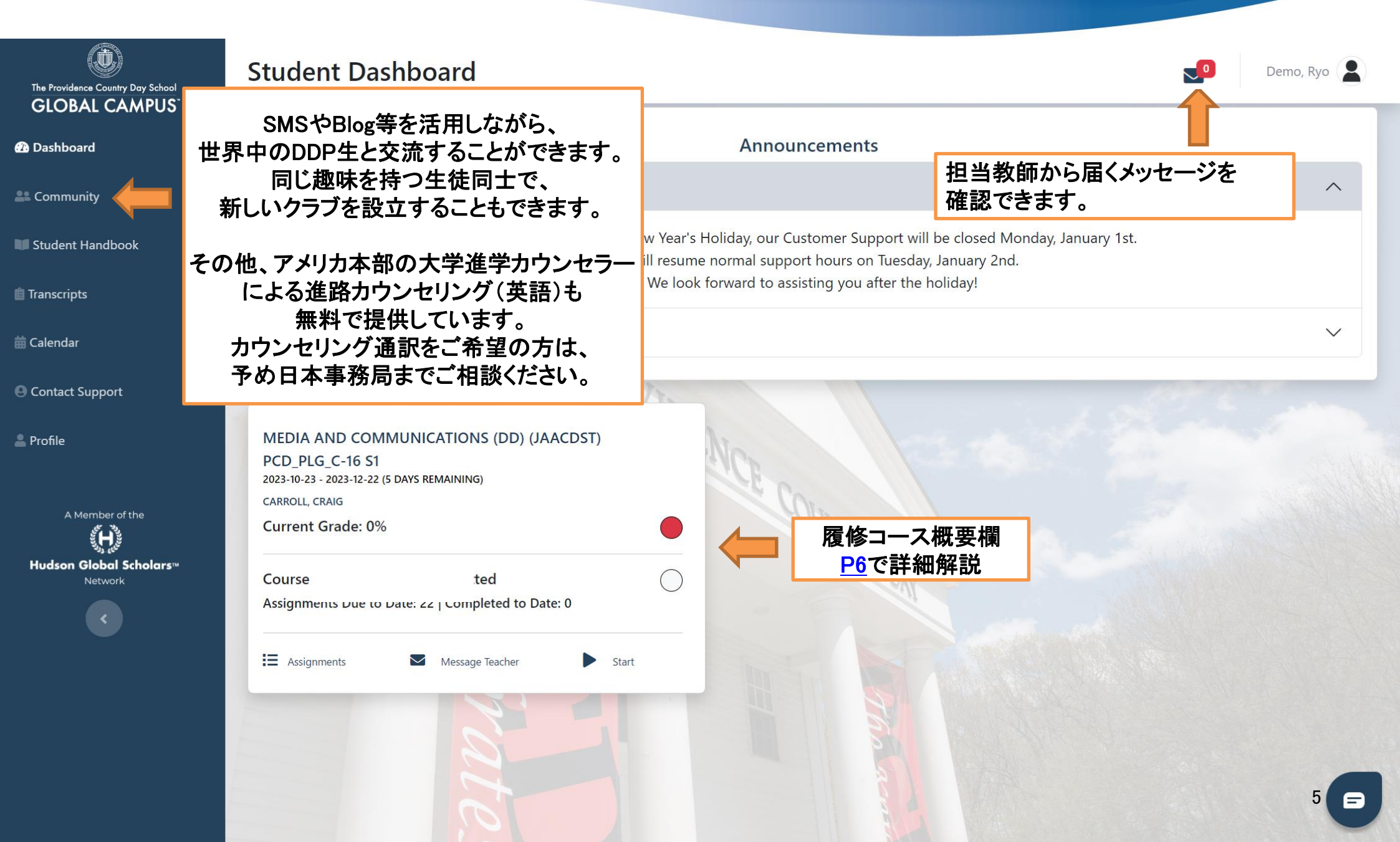

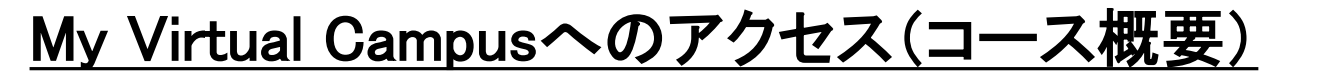

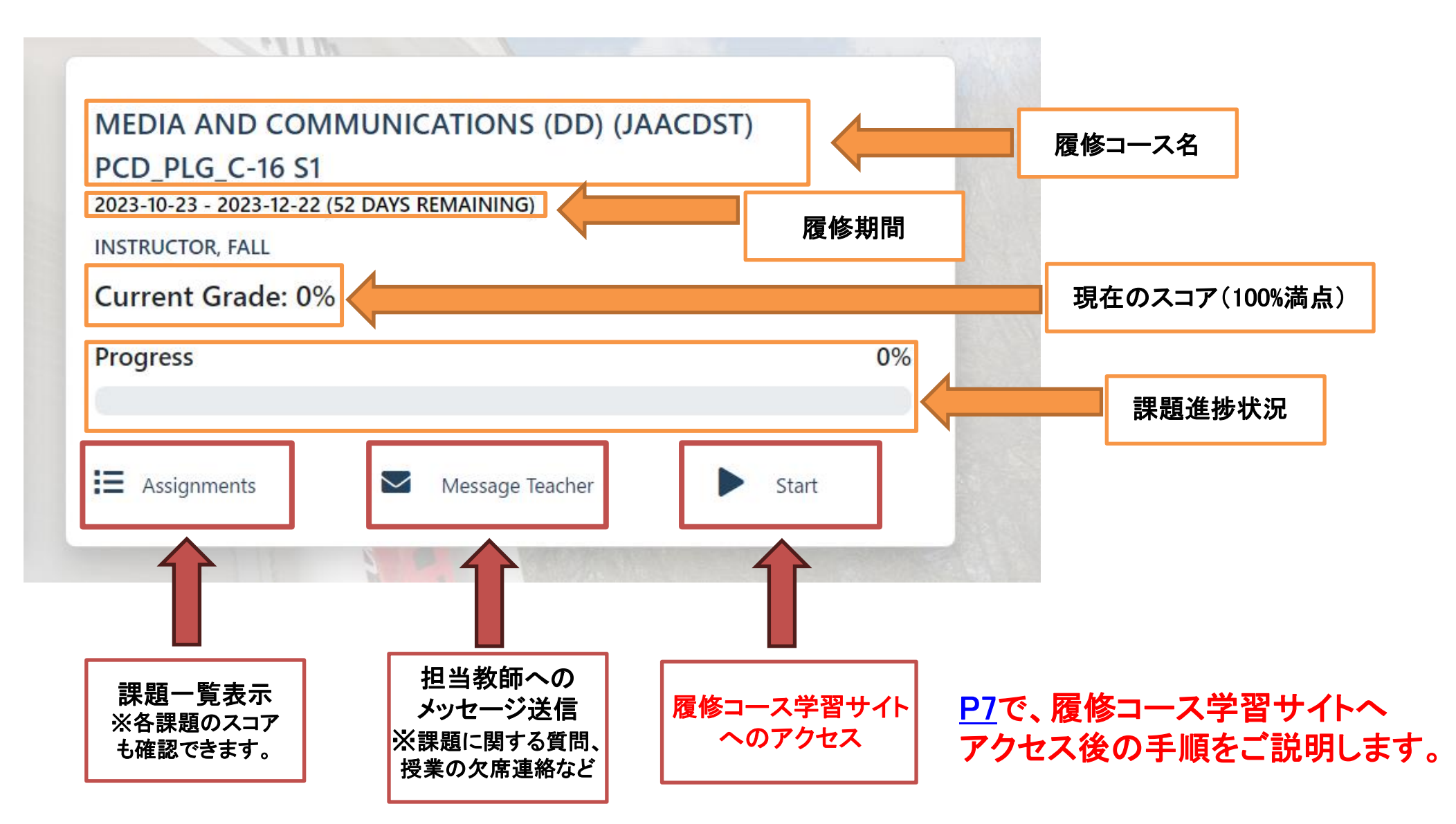

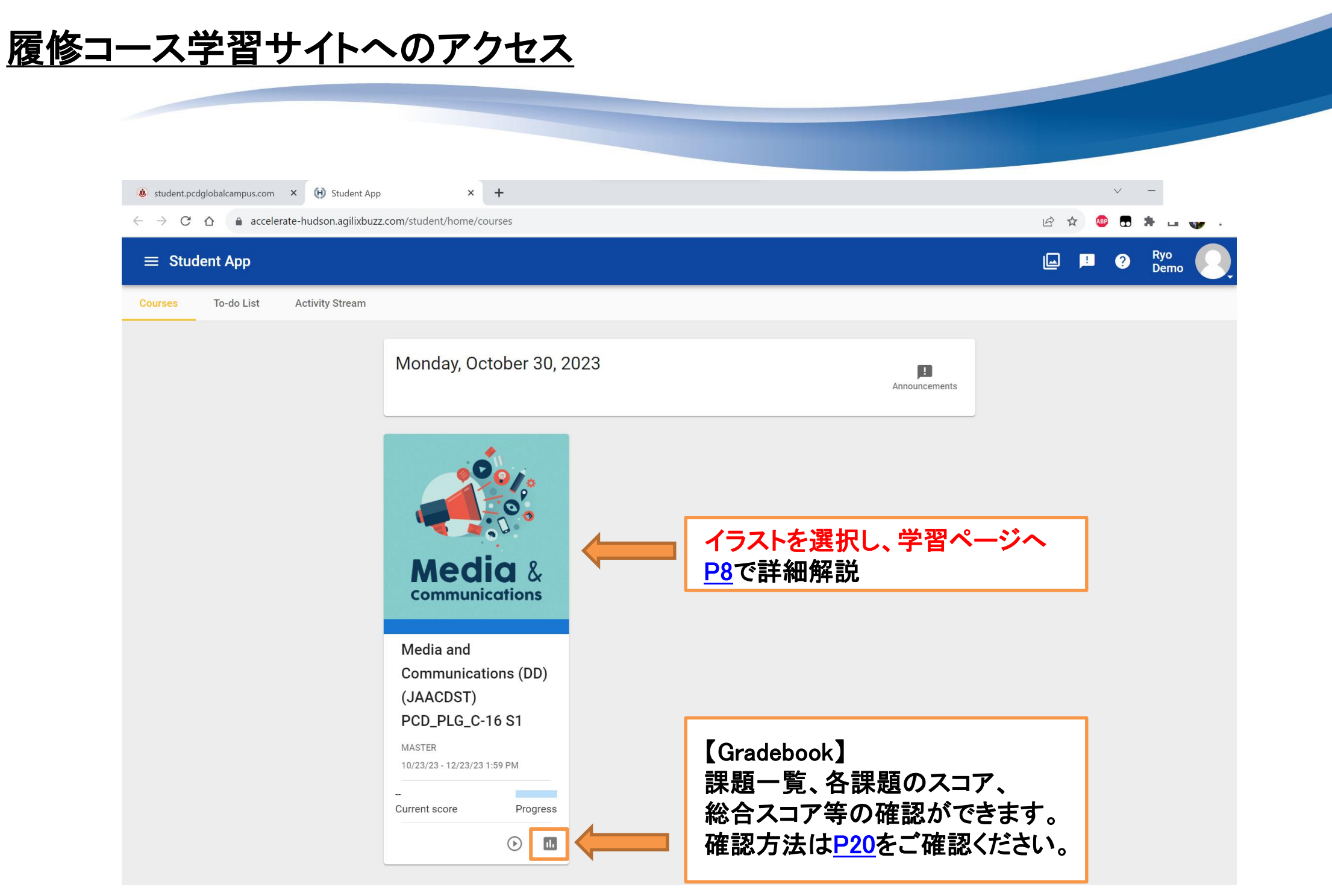

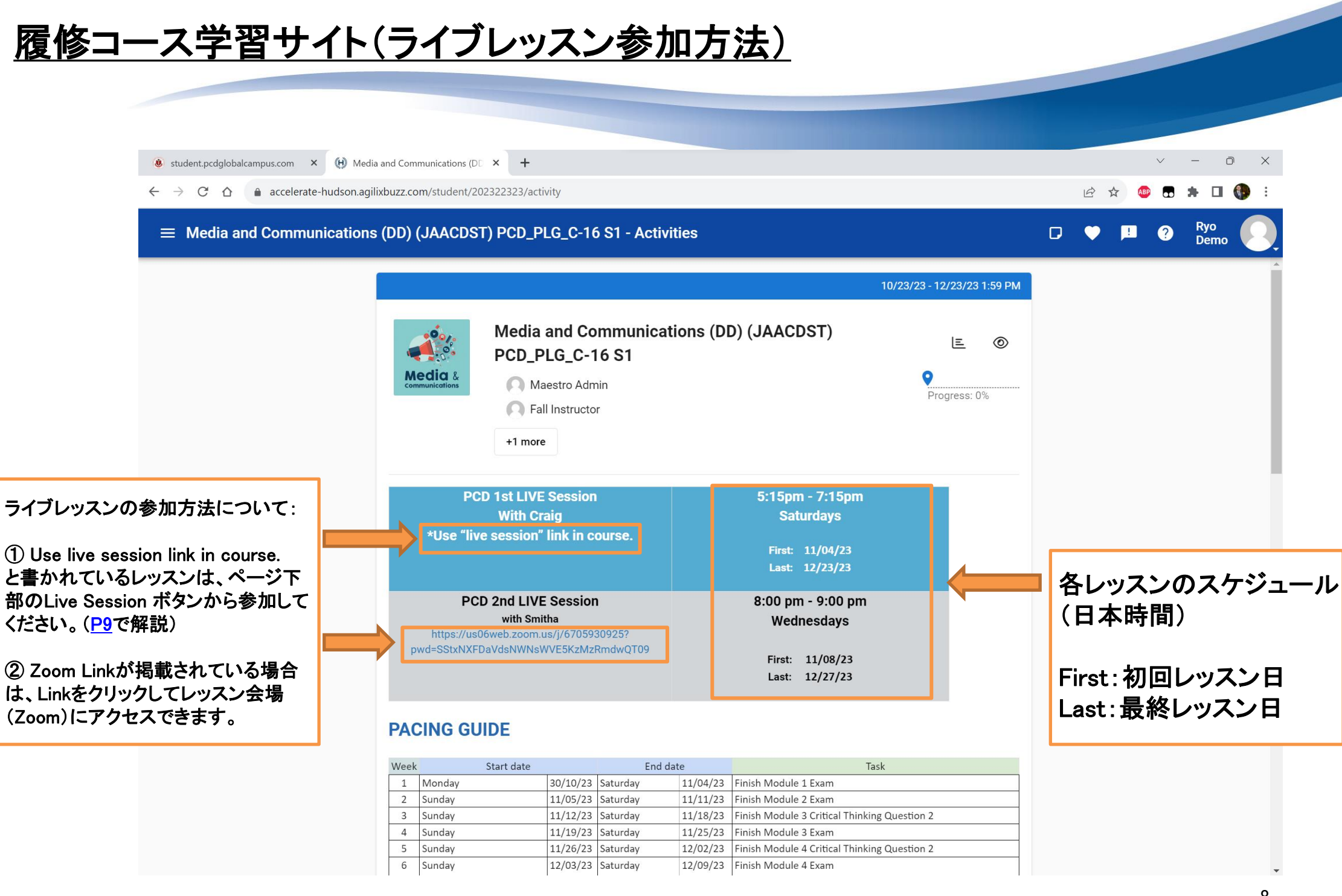

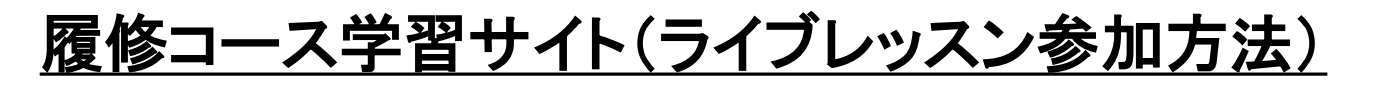

| 💩 student.pcdglobalcampus.com 🗙 🕑 Media                                      | and Communications (DD × +                                                                  |                               |
|------------------------------------------------------------------------------|---------------------------------------------------------------------------------------------|-------------------------------|
| $\leftarrow$ $\rightarrow$ C $\triangle$ $\triangleq$ accelerate-hudson.agil | buzz.com/student/202322323/activity                                                         | ) :                           |
| $\equiv$ Media and Communications                                            | 🖓 🎔 🖪 ? Ryo<br>Demo 🍳                                                                       |                               |
|                                                                              | Activities To-do list 3                                                                     | Î.                            |
|                                                                              | C Read Me First!<br>Up next                                                                 |                               |
|                                                                              | Q                                                                                           |                               |
|                                                                              | <ul> <li>Read Me First!</li> <li>Live Session</li> </ul>                                    | ンの参加方法①<br>スンは、こちらか           |
|                                                                              | <ul> <li>Resources</li> <li>次ページでレッス<br/>録画の確認方法</li> </ul>                                 | かかできょう。<br>ンの参加方法、<br>について説明し |
|                                                                              | >      Module 1     ます                                                                      | F <sub>o</sub>                |
|                                                                              | > D Module 2                                                                                |                               |
|                                                                              | > C Module 3                                                                                |                               |
|                                                                              | > D Module 4                                                                                |                               |
|                                                                              | > D Module 5                                                                                |                               |
|                                                                              | > D Module 6                                                                                |                               |
|                                                                              | > Participation - Please Ignore! No Student Action Required. (Teachers: Do not hide or dele | ete this                      |

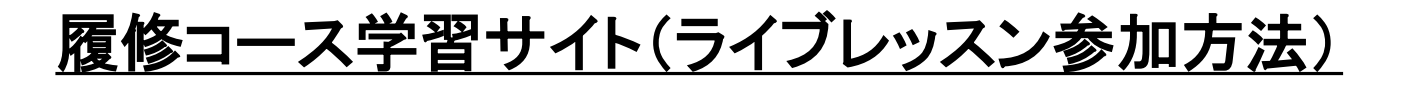

Live Session

Media and Communications (DD) (JAACDST) PCD\_PLG\_C-16 S1

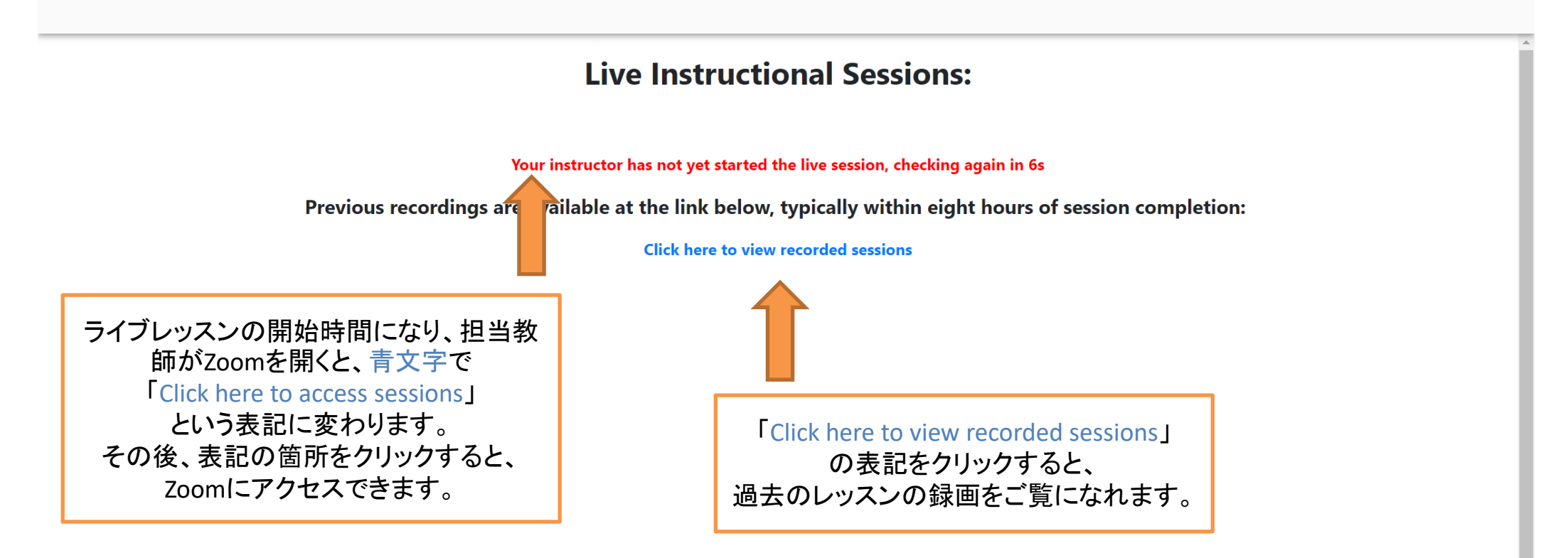

Mark this activity complete

Ryo Demo

?

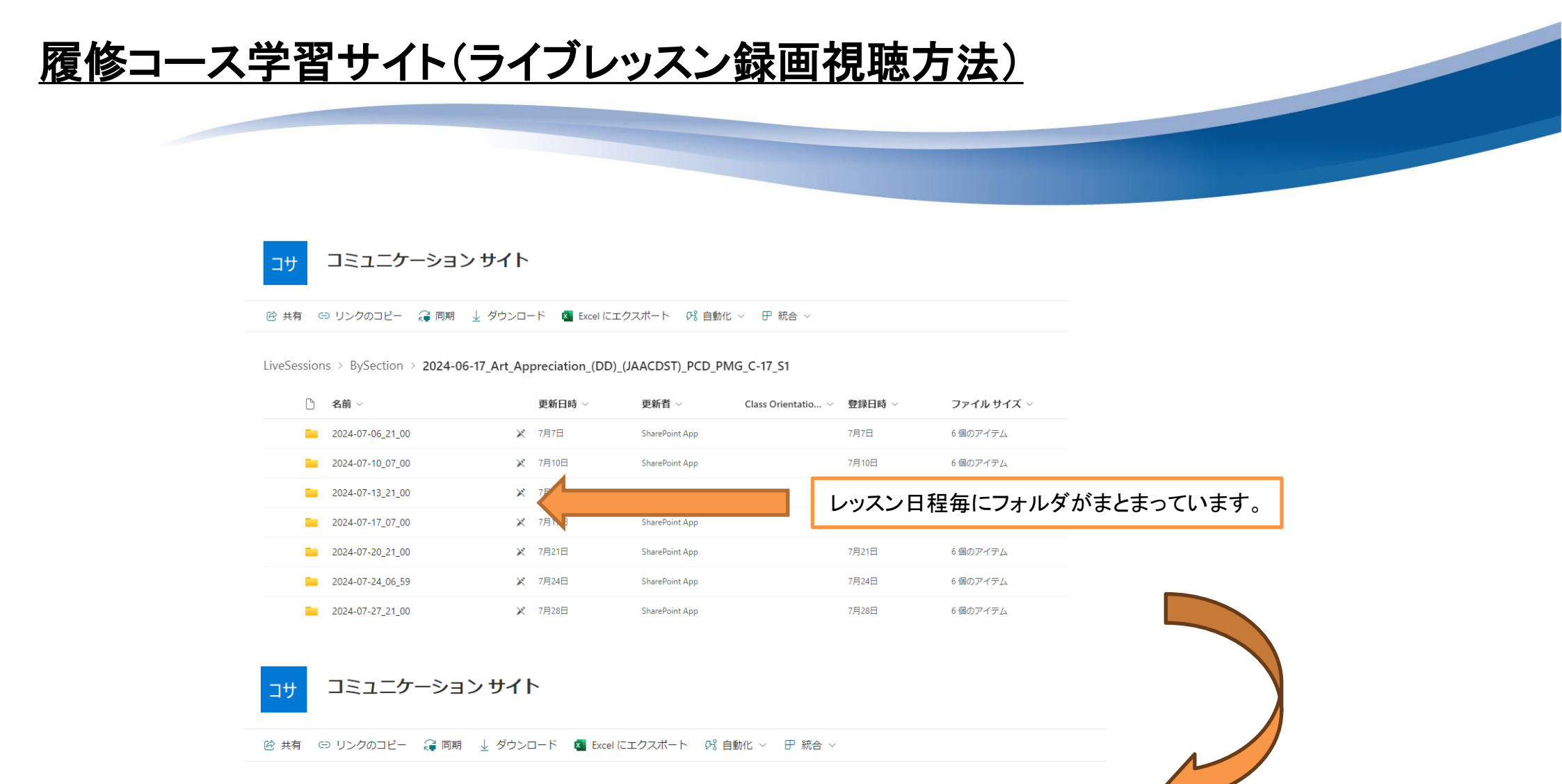

LiveSessions > BySection > 2024-06-17\_Art\_Appreciation\_(DD)\_(JAACDST)\_PCD\_PMG\_C-17\_S1 > 2024-07-06\_21\_00

| ß  | 名前 ~                                    | ş   | 更新日時 ~ | 更新者 ∨          | Class Orientatio $ \smallsetminus $ | 登録日時 ~            | ファイル サイズ 〜         |                              |
|----|-----------------------------------------|-----|--------|----------------|-------------------------------------|-------------------|--------------------|------------------------------|
|    | 2024-07-06_21_00_13.chat                | × 7 | 7月7日   | SharePoint App |                                     | 7月7日              | 1.00 KB            |                              |
| 19 | 2024-07-06_21_00_13.m4a                 | × 7 | 7月7日   | SharePoint App |                                     | 7月7日              | 109 MB             |                              |
|    | 2024-07-06_21_00_13_audio_transcript.tr | × 7 | 7月7日   | SharePoint App |                                     | 7月7日              | 124 KB             |                              |
|    | 2024-07-06_21_00_13_closed_caption.cc   | × 7 | 7月7日   | SharePoint App |                                     | <b>—</b> <i>4</i> |                    |                              |
| Þ  | 2024-07-06_21_00_13_shared_screen_wit   | × 7 | 7月7日   |                |                                     | ノオルタ 遅せ           | 「内にめる、」」<br>日 録画を担 | マークのファイルを<br><u>蒔して</u> ノださい |
|    | 2024-07-06_21_00_13_timeline.timeline   | × 7 | 7月7日   | SharePoint App |                                     | 选择                | ハし、寒国を抗            | 応してくてい。                      |

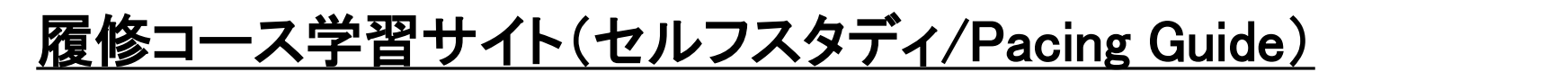

😻 student.pcdglobalcampus.com 🗙 🛞 Media and Communications (DD 🗙 🕂

 $\leftarrow \rightarrow C \triangle$  accelerate-hudson.agilixbuzz.com/student/202322323/activity

#### ≡ Media and Communications (DD) (JAACDST) PCD\_PLG\_C-16 S1 - Activities

🕞 🤍 💾 ? Ryo Demo

白☆

o x

~ -

| PACING (                                           | GUIDE                          |                      |            |                                                                                                    | · · · · · · · · · · · · · · · · · · · |                      |
|----------------------------------------------------|--------------------------------|----------------------|------------|----------------------------------------------------------------------------------------------------|---------------------------------------|----------------------|
| Week                                               | Week Start date End date Task  |                      |            | Task                                                                                                    |                                       | 履修期間(8週間)を1週間毎に区     |
| 1 Monday                                           | 30/10/23                       | Saturday             | 11/04/23   | Finish Module 1 Exam                                                                                                    |                                       | 切け 理野担山フケジュールも担      |
| 2 Sunday                                           | 11/05/23                       | Saturday             | 11/11/23   | Finish Module 2 Exam                                                                                                    |                                       | 切り、味趣徒山へクシュールを抱      |
| 3 Sunday                                           | 11/12/23                       | Saturday             | 11/18/23   | Finish Module 3 Critical Thinking Question 2                                                                                                    |                                       | 載したものです。             |
| 4 Sunday                                           | 11/19/23                       | Saturday             | 11/25/23   | Finish Module 3 Exam                                                                                                    |                                       | Tackにいって 毎週の理題担いに    |
| 5 Sunday                                           | 11/26/23                       | Saturday             | 12/02/23   | Finish Module 4 Critical Thinking Question 2                                                                                                    |                                       | IdskichJC、毎週の課題提出に   |
| 6 Sunday                                           | 12/03/23                       | Saturday             | 12/09/23   | Finish Module 4 Exam                                                                                                    |                                       | 励んでください。             |
| 7 Sunday                                           | 12/10/23                       | Saturday             | 12/16/23   | Finish Module 5 Exam                                                                                                    |                                       |                      |
| 8 Sunday                                           | 12/17/23                       | Saturday             | 12/23/23   | Finish Module 6 Exam                                                                                                    |                                       |                      |
| Final as                                           | signment                       |                      |            |                                                                                                    |                                       | 例) Week 1 Task       |
| deadline                                           | 9                              |                      |            |                                                                                                    |                                       | Finich Madula 1 Evan |
| (最終課                                               | 題提出〆切)                         | 12/29/23             |            |                                                                                                    |                                       | Finish Wodule 1 Exam |
|                                                    |                                |                      |            |                                                                                                    |                                       |                      |
| Mid-term Inspe                                     | ction(中間審査)                    |                      |            |                                                                                                    |                                       |                      |
| Finish until M                                     | odule 3 Exam                   |                      |            |                                                                                                    |                                       | 第1週のEnd dateまでに、     |
| 11/27/23                                           |                                |                      |            |                                                                                                    |                                       | Madula 1 Fram = TO   |
|                                                    |                                |                      |            |                                                                                                    |                                       | Wodule I Exama CO    |
| Requesting Period Assignments Retry(課題再提出リクエスト期間): |                                |                      |            |                                                                                                    |                                       | 課題を全て提出する            |
| 11/26/23 ~                                         | 12/01/23                       |                      |            |                                                                                                    |                                       |                      |
|                                                    |                                |                      |            |                                                                                                    |                                       |                      |
| End-term Inspe                                     | ction(期末番査)                    |                      |            |                                                                                                    |                                       |                      |
| Finish until M                                     | odule 5 Exam                   |                      |            |                                                                                                    |                                       |                      |
| 12/18/23                                           |                                |                      |            |                                                                                                    |                                       |                      |
|                                                    |                                |                      |            |                                                                                                    |                                       | 山明金木 期士金木 珊瑚市相       |
| Requesting Peri                                    | od Assignments Retry(課         | 題再提出リクエス             | ト期間):      |                                                                                                    |                                       | 中间奋宜、别不奋宜、禄退冉掟       |
| 12/17/23 ~                                         | 12/22/23                       |                      |            |                                                                                                    |                                       | 出リクエスト期間等を掲載してい      |
|                                                    |                                |                      |            | the state of the state of the s |                                       |                      |
| From banner ad                                     | s to billboards, newspaper a   | articles, and Facebo | ook teeds, | people are constantly sharing ideas. This course looks at the                                                                                                    |                                       | まり。                  |
| many facets of                                     | mass media. Students will le   | earn how the media   | a shapes e | every aspect of our lives. We examine the role of newspapers,                                                                                                    |                                       |                      |
| books, magazin                                     | es, radio, movies, telévisión, | , and the growing ir | nuence of  | Facebook, You lube, and l Witter.                                                                                                    |                                       |                      |
| Major Concepts                                     | :                              |                      |            |                                                                                                    |                                       |                      |
| Introducti                                         | on to Mass Media and Com       | munication           |            |                                                                                                    |                                       |                      |
|                                                    |                                |                      |            |                                                                                                    |                                       |                      |

- Print Media: Newspapers, Magazines, & Books
- Electronic Media: Radio, Movies, and Televisions
- The Internet & Social Media

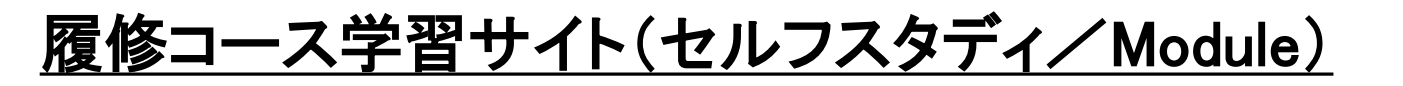

| 💩 student.pcdglobalcampus.com 🗙 🕞 Media                                             | and Communications (DD × +                                                                         | ~ — @ X             |
|-------------------------------------------------------------------------------------|----------------------------------------------------------------------------------------------------|---------------------|
| $\leftrightarrow$ $\rightarrow$ C $\triangle$ $rightarrow$ accelerate-hudson.agiliz | 🖻 🖈 💩 🖬 🖨 🌘 :                                                                                      |                     |
| ■ Media and Communications                                                          | (DD) (JAACDST) PCD_PLG_C-16 S1 - Activities                                                        | D 🕈 🖪 ? Ryo<br>Demo |
|                                                                                     | Activities To-do list <sup>3</sup>                                                                 | •                   |
|                                                                                     | Read Me First!     Up next                                                                         |                     |
|                                                                                     | Q                                                                                                  |                     |
|                                                                                     | Read Me First!                                                                                     |                     |
|                                                                                     | Live Session                                                                                       |                     |
|                                                                                     | > C Resources                                                                                      |                     |
|                                                                                     | D Module 1                                                                                         |                     |
|                                                                                     | Module 2                                                                                           |                     |
|                                                                                     | Module 3 Module 3 Module 3 (第1章)から順(<br>を進めていきます。                                                  | こ学習                 |
|                                                                                     | □ Module 4 P14~Moduleの構成につ 細を説明します。                                                                | いて詳                 |
|                                                                                     | Module 5                                                                                           |                     |
|                                                                                     | Module 6                                                                                           |                     |
|                                                                                     | > Participation - Please Ignore! No Student Action Required. (Teachers: Do not hide or delete this |                     |

### <u>履修コース学習サイト(セルフスタディ/Module)</u>

## 各Moduleは、主に以下の3つで構成されています。

#### Textbook

Textbook(4~8ページ) 単元毎に教材がまとまっています。

#### Critical Thinking Question

成績に影響するレポート課題です。 担当教師が採点し、レポートにフィードバックします。

#### Exam

各Module(章)の最後に行う試験です。 スコアは成績に大きく影響します。

### <u>上から下へ、順に学習してください。</u>

例)

Critical Thinking Question 1の課題レポートに取り組むためには、 事前に3つのTextbook(Communication, Mass Communication, Media and More)、 (The Many Forms of Media)、(A Brief History of Early Media: From the Mayans to King Henry VIII)を開き、内容を理解する必要があります。

| Communication, Mass Communication, Media, and More Textbook                   |
|-------------------------------------------------------------------------------|
| The Many Forms of Media Textbook                                              |
| A Brief History of Early Media: From the Mayans to King Henry VIII Textbook   |
| Module 1 - Critical Thinking Question 1 Critical Thinking Question            |
| Freedom of Expression in America Textbook                                     |
| Media Today: "New" Media and the Creation of American Culture <b>Textbook</b> |
| An Overview of Global Media Textbook                                          |
| Module 1 - Critical Thinking Question 2 Critical Thinking Question            |
| Newspapers: An Introduction Textbook                                          |
| Newspapers: A Closer Look Textbook                                            |
| Module 1 Exam                                                                 |

### <u>履修コース学習サイト(セルフスタディ/Textbook)</u>

各Textbookは、Objectives(目的) のページから始まります。

右下のNextをクリックすることで、 次のページに移動します。

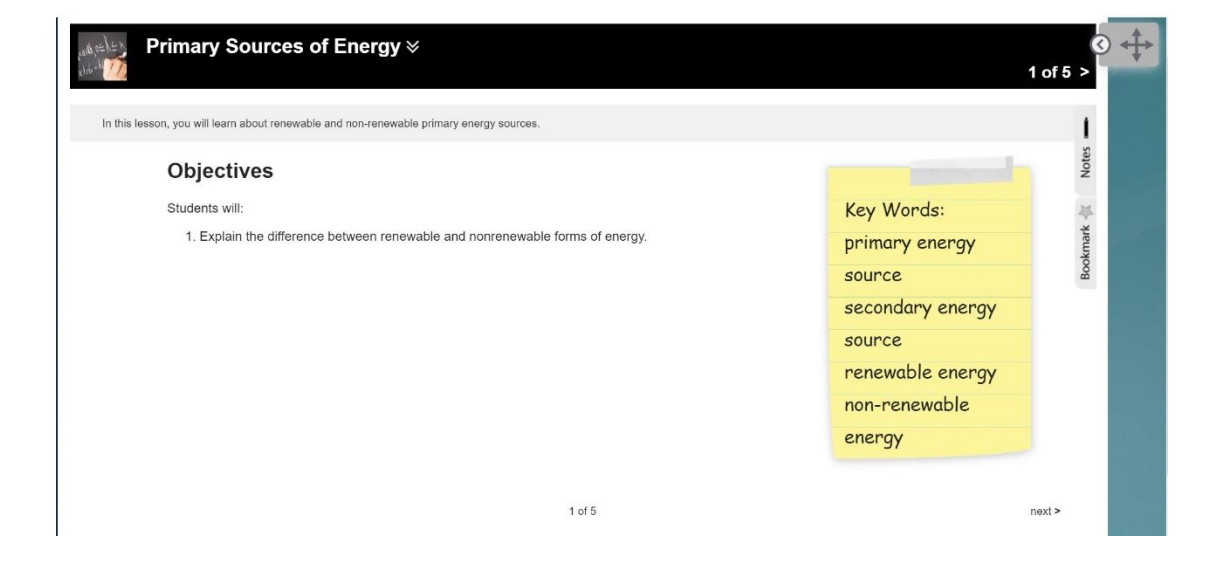

### 文章だけでなく、図や動画を用いて、 分かりやすく説明されています。

#### Introduction >> < 2 of 5 3 What is Renewable Energy? Energy is the ability to do work. Life cannot exist without energy, which makes it an extremely relevant topic of study. In this lesson we will focus on the types of energy we use to do work. The energy we use to do work comes from primary energy sources. Primary energy sources are found in nature and are used to produce secondary energy sources like electricity and gasoline. There are two types of primary energy sources: nonrenewable and renewable. Even though renewable energy is all around us, less than 10% of energy use in the Different types of renewable energy. United States is generated from renewable energy sources. Biomass (materials such as wood that are derived from living organisms) and biomass waste provide us with over half of the renewable energy we use. Hydropower is second at 31%. Wind, geothermal and solar energy only make up 15% of renewable energy use combined. 2 of 5 < previous next >

### <u>履修コース学習サイト(セルフスタディ/Textbook)</u>

### Textbookの後半では、REFLECTION QUESTIONが用意されています。

ページ内に解答する項目はありませんが、 ライブレッスンの時に先生から質問される 場合があるので、各自ノート等を準備し、 解答をまとめておきましょう。

最終ページでは、重要な単語の学習が できるアプリを用意しています。

内容が理解できたら、右下のNext Activity をクリックして、次の単元に進んでください。

#### What is the difference?

The following analogy may help you remember the difference between renewable energy sources and nonrenewable energy sources. Suppose you have an indoor pool and fill it up with fresh water. The average sized pool holds 20,000 gallons of water, so it would last you for quite some time. Unfortunately, the water in the pool is nonrenewable, so it would eventually run out. It would run out even quicker if you were to get married and start a family. However, if you dug a well and tapped into an underground water supply, you would have a renewable supply of water even if your household continued to grow. Unfortunately, if there was a drought, the well might dry up for a time, and you would have to find a new supply of water for your family. As you can see, neither sources is completely without its challenges. Similarly, both renewable and nonrenewable energy sources have benefits and drawbacks.

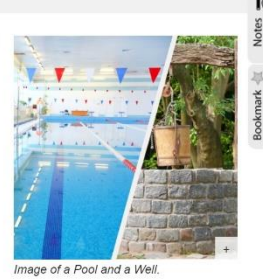

## 

Think about your daily energy usage. Do you use any sources of energy that you know are renewable? What about nonrenewable energy sources?

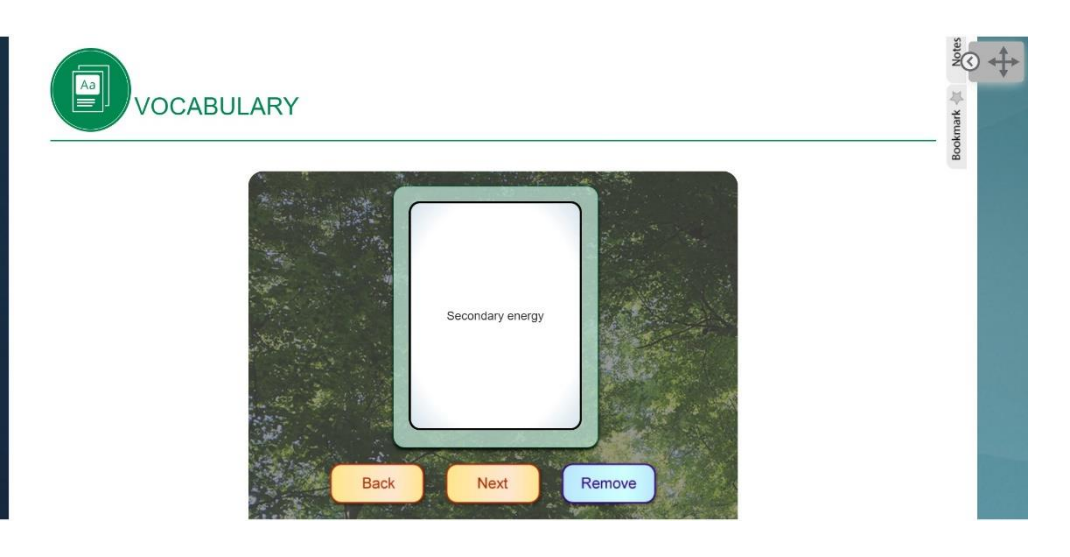

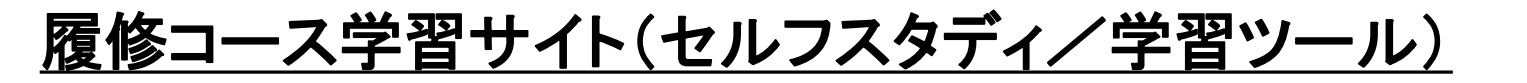

### 画面上部にある左矢印をクリックすることで、 各種学習ツールを利用できます。

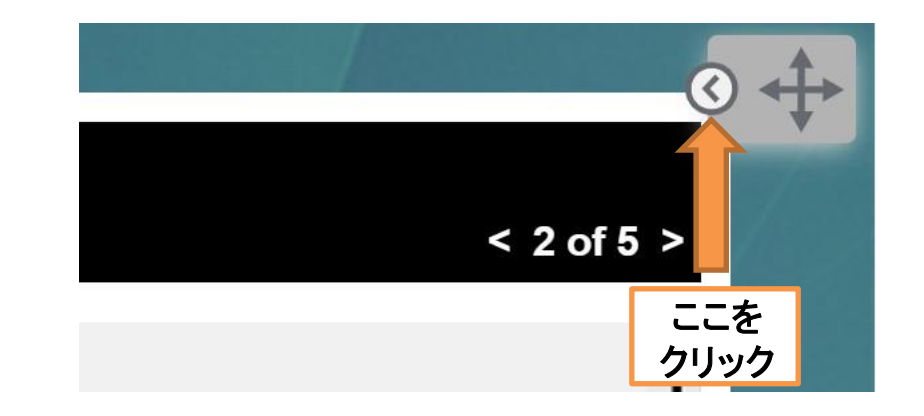

くおすすめのツール>

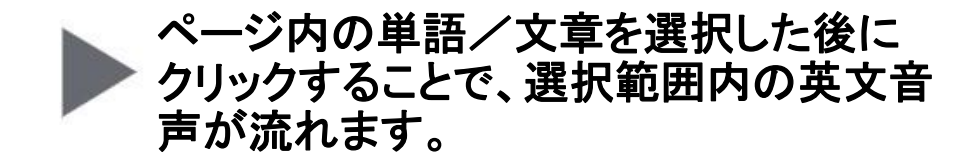

ページ内の単語/文章を選択した後に
 クリックすることで、選択範囲を翻訳します。

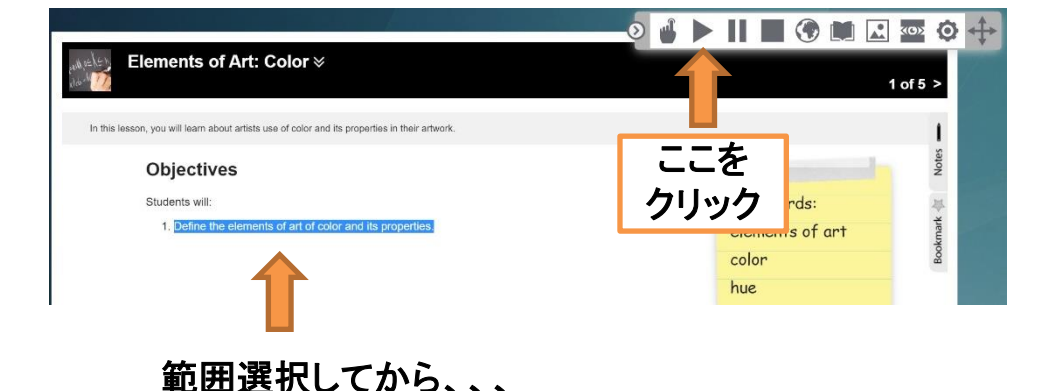

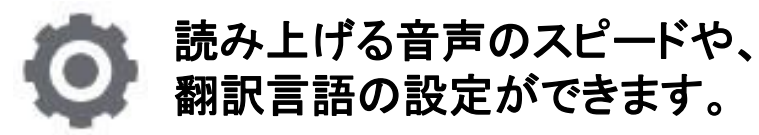

## <u>履修コース学習サイト(セルフスタディ/Critical Thinking Question)</u>

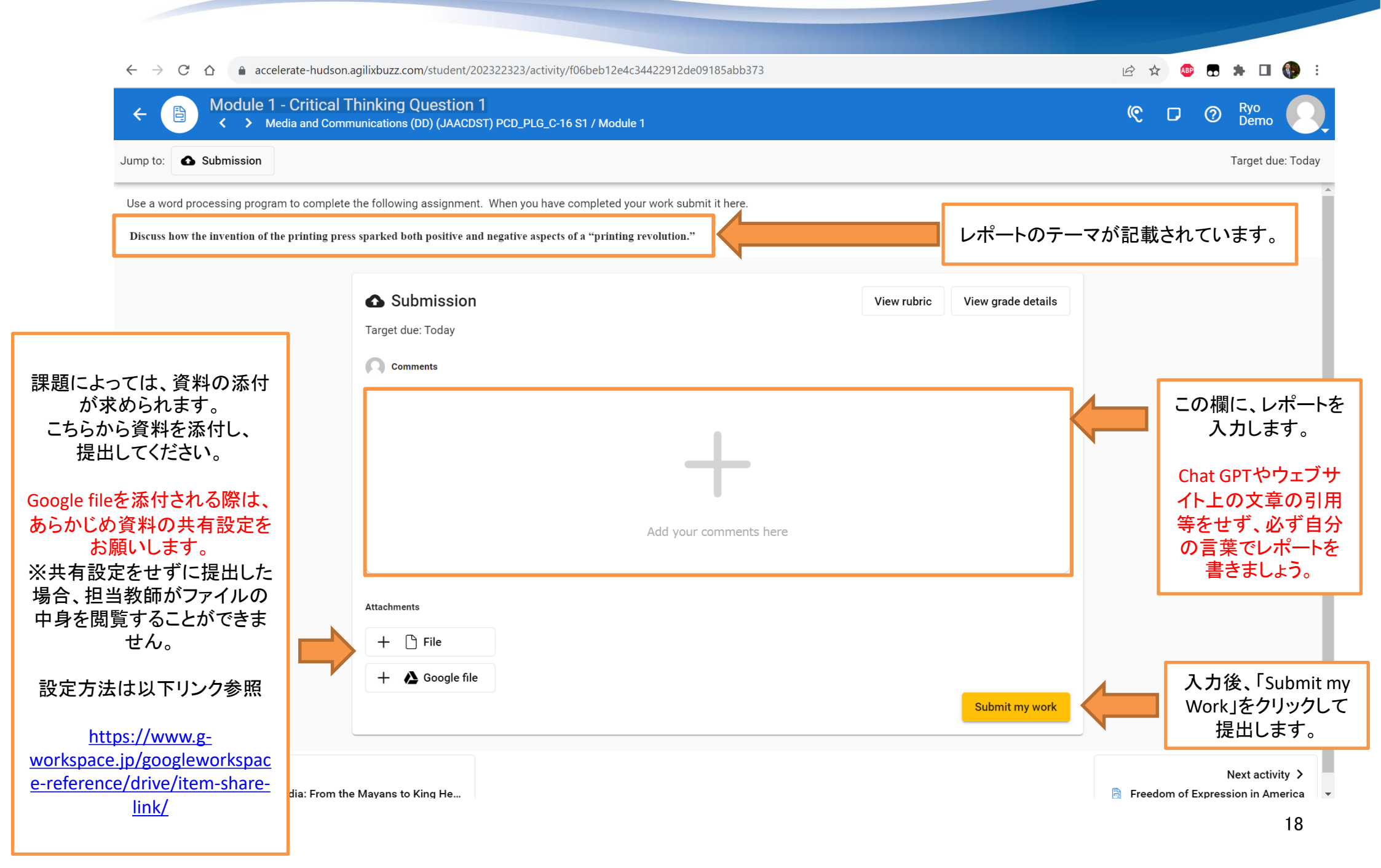

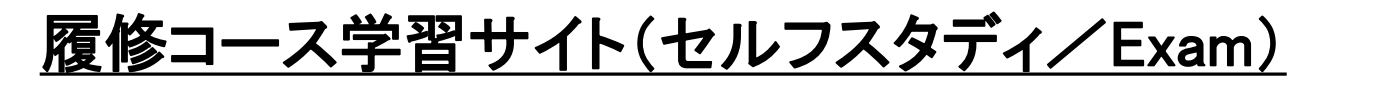

| $\leftrightarrow$ $\rightarrow$ $C$ $\triangle$ $accelerate-hu$                                                                                                    | dson.agilixbuzz.com/student/202322323/activity/6f3533a0e39e4ca9819c6afd6c2l                                                                                                    | ɔ82c0                                         | 🖻 🖈 🚇 🖬 🛊 🛛 🌗      |
|----------------------------------------------------------------------------------------------------|----------------------------------------------------------------------------------------------------|-----------------------------------------------|--------------------|
| ←                                                                                                    | Communications (DD) (JAACDST) PCD_PLG_C-16 S1 / Module 1                                                                                                    |                                               | 🤨 🗗 🕐 Ryo<br>Demo  |
| Jump to: <b>Submission</b>                                                                                                    |                                                                                                    |                                               | Target due: Frid   |
| Click <b>Start</b> to begin your exam. The start<br>• Be sure to do your very best.<br>• Be sure that you have reviewed th<br>• You will have only <b>one attempt</b> to<br>• Be sure to allow enough time to co | button is located in the bottom right corner of this window.<br>In unit before you begin the exam.<br>complete this exam. Your teacher will not reset it for you.<br>Implete the exam, because once you begin the exam it counts as your only attempt. |                                               |                    |
| Once you are finished the exam, move o                                                                                                    | n to the next activity.                                                                                                    |                                               |                    |
|                                                                                                    | Submission Target due: Friday                                                                                                    | View grade details                            |                    |
| を開始します。                                                                                                    | Examは各設問に対して、4択<br>問題数は20~30問です。<br>Exam開始後、端末のシャット<br>置する等をしてしまうと、その<br>に不正解で処理されます。                                                                                                    | の選択回答形式です。<br>ダウン、ページを閉じる、長8<br>時点で強制終了し、未回答( | 寺間操作せず放<br>の問題は自動的 |

### <u>履修コース学習サイト(スコアの確認方法/Gradebook)</u>

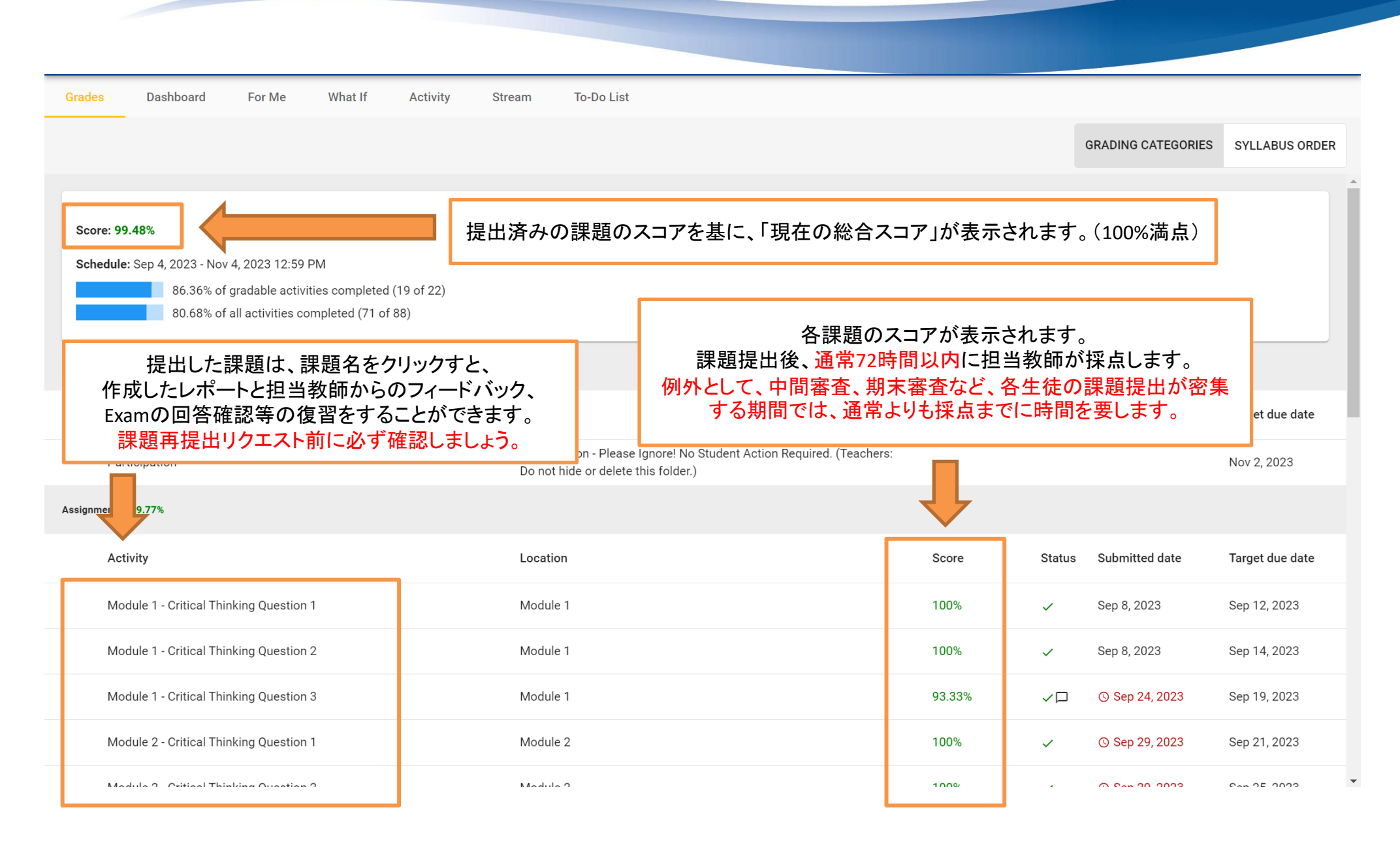

### Gradebookの開き方は、P7をご覧になってください。

<u>履修済コースの成績確認方法</u>

| Country Day School | Student Dashboard                                                                                                    |                                                                                             | 640 Demo, Ryo (10276) |
|--------------------|----------------------------------------------------------------------------------------------------|---------------------------------------------------------------------------------------------|-----------------------|
| *                  |                                                                                                    | Announcements                                                                               |                       |
| ed                 | Labor Day                                                                                                    |                                                                                             | ^                     |
|                    | In observance of Labor Day, there will be no live teaching sessions on Monday, Septem                                     | per 2, 2024. Limited Customer Support will be available.                                    |                       |
| dbook              | We will resume normal support hours on Tuesday, September 3, 2024.<br>We look forward to assisting you after the holiday! |                                                                                             |                       |
|                    | r                                                                                                    |                                                                                             |                       |
| ecord              | コース終了後、2~3週間で成績が                                                                                                    | え映されます。                                                                                     | N                     |
| ripts              | 成績をご覧になる際は、「Cumulative Record                                                                                             | 」を選択してください。                                                                                 | and the second        |
| port 🔽             | INTRODUCTION TO BUSINESS (DD) (JAACDST) PCD_PLG_C-12 S1                                                                   | MARINE SCIENCE (DD) (JAACDST) PCD_PMG_C-20 S1                                               | 1 C                   |
| nber of the        | SIMMS, AUSTIN                                                                                                    | GUSTAFSON, CHRISTINE                                                                        | and the second second |
| H.                 | Current Grade: 22.04%                                                                                                    | Current Grade: 0%                                                                           |                       |
| work               | Course Pacing: At Risk                                                                                                    | Course Pacing: Nothing Submitted                                                            |                       |
|                    | Assignments Due to Date: 135   Completed to Date: 15                                                                      | Assignments Due to Date: 39   Completed to Date: 0                                          |                       |
|                    | 🗄 Assignments 🛛 Message Teacher 🕨 Start                                                                                   | 🗄 Assignments 🛛 Message Teacher 🕨 Start                                                     |                       |
|                    |                                                                                                    |                                                                                             |                       |
|                    | WORLD HISTORY A (JAACDST) PCD_PG_C-7 S1<br>2024-08-26 - 2024-10-25 (56 DAYS REMAINING)                                    | MARINE SCIENCE (DD) (JAACDST) PCD_PG_C-21 S1<br>2024-08-26 - 2024-10-27 (58 DAYS REMAINING) | ALC: NAME             |
|                    | SIMMS, AUSTIN                                                                                                    | GUSTAFSON, CHRISTINE                                                                        |                       |
|                    | Current Grade: 0%                                                                                                    | Current Grade: 0%                                                                           |                       |
|                    | Course Pacing: On Pace or Ahead                                                                                           | Course Pacing: On Pace or Ahead                                                             |                       |
|                    | Assignments Due to Date: 0   Completed to Date: 0                                                                         | Assignments Due to Date: 0   Completed to Date: 0                                           |                       |

### <u>履修済コースの成績確認方法</u>

| Transcript Enro                                                                                                    | llmonte List of Course                                                                                                    | s On Transcripts                                                                                                    |                                                                      |                                                                     |                                                                      |                                                              |                                         |               | -   |
|----------------------------------------------------------------------------------------------------|----------------------------------------------------------------------------------------------------|----------------------------------------------------------------------------------------------------|----------------------------------------------------------------------|---------------------------------------------------------------------|----------------------------------------------------------------------|--------------------------------------------------------------|-----------------------------------------|---------------|-----|
| Date ≑                                                                                                    | 履修コース名                                                                                                    | Plan of Study Group                                                                                                    | <b>→</b> Taken At <b>→</b>                                           | Status 🗢                                                            | Type 🖨                                                               | 成績                                                           | 評定值                                     | ints <b>≑</b> |     |
|                                                                                                    |                                                                                                    |                                                                                                    |                                                                      |                                                                     |                                                                      |                                                              |                                         |               |     |
|                                                                                                    |                                                                                                    |                                                                                                    |                                                                      |                                                                     |                                                                      |                                                              |                                         |               |     |
| 03/21/2024                                                                                                    | Marine Science (DD)                                                                                                    | Electives                                                                                                    | JAAC (School)                                                        | COMPLETE                                                            | Internal                                                             | В                                                            | 3                                       | 0.50          |     |
| 05/11/2024                                                                                                    | Media and Communica                                                                                                    | tions (DD) Electives                                                                                                    | JAAC (School)                                                        | COMPLETE                                                            | Internal                                                             | В                                                            | 3                                       | 0.50          |     |
| 07/13/2024                                                                                                    | Renewable Energy (DD                                                                                                    | ) Electives                                                                                                    | JAAC (School)                                                        | COMPLETE                                                            | Internal                                                             | А                                                            | 4                                       | 0.50          |     |
| ∢<br>3 records<br>合計席                                                                                                    | ፪修単位数 済数                                                                                                    | 合計取得単位数<br>第した科目の単位<br>は加算されません。                                                                                                    | 評定平均值                                                                | of 1 🇭 渊<br>ot Statistics                                           |                                                                      |                                                              |                                         |               | *   |
| Attemp                                                                                                    | oted Credits:                                                                                                    | Earned Credits:                                                                                                    | Overall GPA:                                                         | Schoo                                                               | ol GPA:                                                              | Externa                                                      | GPA:                                    | Weighted G    | PA: |
|                                                                                                    | 1.50                                                                                                    | 1.50                                                                                                    | 3.33                                                                 | 3.                                                                  | .33                                                                  | 0.0                                                          | 0                                       | 3.33          |     |
| <ul> <li>総合スコア、</li> <li>総合スコア90</li> <li>総合スコア80</li> <li>総合スコア70</li> <li>総合スコア70</li> <li>総合スコア60</li> <li>総合スコア59</li> <li>課題提出数が</li> <li>※Grade F、G</li> </ul> | 成績、評定値の互換性<br>O%以上:Grade A(Gra<br>O~89%:Grade B(Gra<br>O~79%:Grade C(Gra<br>O~69%:Grade D(Gra<br>O%以下:Grade F(Grad<br>が足りず成績評価がで<br>rade I は再履修対象で | <u>eは以下の通りです。</u><br>de Point 4.0)<br>ade Point 3.0)<br>ade Point 2.0)※平均<br>ade Point 1.0)<br>de Point 0)※落第<br>きない場合 : Grade I(Grade Po | <u>評定平均値/(</u><br>全ての科目(1<br>卒業資格(Dip<br>全ての科目(1<br>校の評定平均<br>パスパートナ | Dverall GPA=<br>0科目)を履備<br>loma)を取得<br>0科目)を履備<br>値が3.5以上<br>ーシップ大学 | <b>評定値/Grade</b><br>多し、評定平均<br>できます。<br>多し、評定平均<br>/5段階の場合<br>に推薦入学で | <u>Pointsの合計</u><br>値が2.0以上の<br>値が2.5以上、<br>合は、PCDグロ<br>きます。 | <u>・÷科目数</u><br>D場合は<br>日本在籍高<br>ーバルキャン | 22            |     |

## トラブルシューティング (Support Chat)

Support Chat 通常3分以内に応答

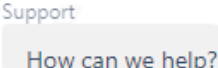

### The Providence Country Day School GLOBAL CAMPUS

🕐 Dashboard

2 Community

🔰 Student Handbook

📋 Transcripts

i Calendar

Contact Support

å Profile

A Member of the پُنْجَنْجُ Hudson Global Scholars™ Network

### Student Dashboard

Announcements

New YEar's 23

In observance of The New Year's Holiday, our Customer Support will be close We will resume normal support hours on Tuesday, January We look forward to assisting you after the holiday!

Orientation Welcome Kit Announcement

| Cui         | Current Grade: 0%                                                               |  |  |  |  |  |  |
|-------------|---------------------------------------------------------------------------------|--|--|--|--|--|--|
| CAR         | PCD_PLG_C-16 ST<br>2023-10-23 - 2023-12-22 (5 DAYS REMAINING)<br>CARROLL, CRAIG |  |  |  |  |  |  |
| PCI<br>2023 |                                                                                 |  |  |  |  |  |  |
| DCI         |                                                                                 |  |  |  |  |  |  |

履修コースサイトにアクセスできない、レッスンに 参加できない、課題取り組み時の技術的な問題等 がありましたら、Support Chatをご活用ください。 英語対応のみですが、迅速な対応が望めます。  $\odot$ 

Ø

23

## <u>トラブルシューティング(Support Desk)</u>

#### Submit a ticket

| Subject *                                                                                                    |                                                | 問い合わせ件名                                                                  |
|----------------------------------------------------------------------------------------------------|------------------------------------------------|--------------------------------------------------------------------------|
| First Name: *                                                                                                    |                                                | 氏名                                                                       |
| Last Name: *                                                                                                    |                                                |                                                                          |
| Email (Please make<br>sure you enter your<br>email accurately) *                                                                                                    | Email                                          | 返答先希望のメールアドレス                                                            |
| Username                                                                                                    |                                                | 未記入で結構です                                                                 |
| Phone (Please note we<br>will only contact you by<br>phone if we are unable<br>to reach you via other<br>methods of<br>communication.)                                                                |                                                |                                                                          |
| School *                                                                                                    |                                                | JAAC とご記入ください                                                            |
| Please select a category    (i) *                                                                                                    | 🕶                                              | 問い合わせ内容のカテゴリー選択<br>ご不明な場合は Other を選択してください                               |
| Please enter as much<br>information as you can,<br>describing the issue.<br>For Extension Requests<br>please enter: student<br>name(s), course(s),<br>and/or grade level(s).<br>Include attachment as | B I <u>U</u>   ≔ ≔   <u>A</u> <u>E</u> I   00. | 問い合わせ内容                                                                  |
| needed. *                                                                                                    |                                                | Support Desk:<br>https://hudsonglobalscholars.freshdesk.com/support/tick |
|                                                                                                    | + Attach a file (screenshot, document, etc)    | <u>ets/new</u><br>Support Chatの対応時間外の場合にご活用ください。                         |

24

学習上の注意事項

### くライブレッスン>

★原則毎回のレッスンに出席できるように努めてください ★欠席する際は、必ず事前に欠席理由を添えてご連絡ください ★レッスン中は、必ずビデオをオンにして参加してください (ビデオがオフの場合、欠席扱いとなる場合ございます)

### くセルフスタディン

★Pacing Guideに沿って、課題を提出するよう努めてください ★レポート作成にあたっては、Chat GPT等のAIで作成した文章や、 ウェブサイト上の文章をそのまま引用しないでください (引用が判明した場合、該当課題のスコアがOもしくは著しく低くなります) ★Examに取り組む際は、試験途中にページを閉じる、他のページを開く等、 試験に関係のない操作をしないようにしてください (試験が途中で強制終了し、未回答の問題が全て不正解扱いになります)